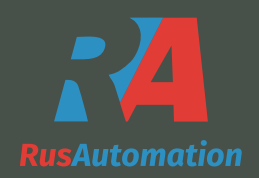

## Инструкция по эксплуатации панели

## **TP02G-ASI**

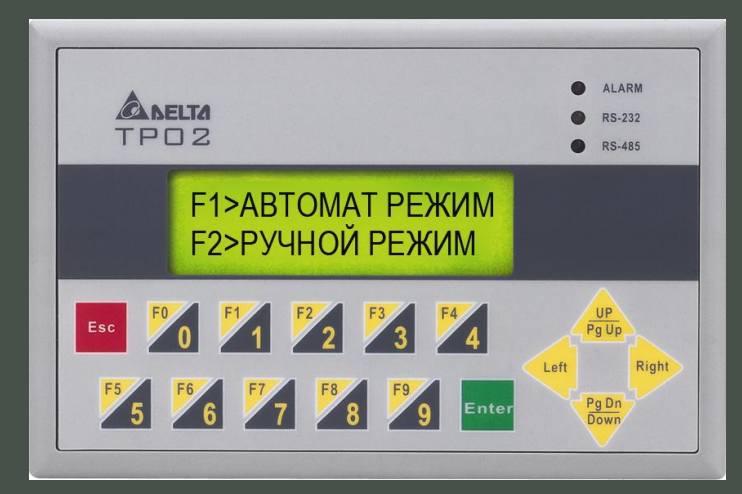

в качестве удаленного пульта управления устройством плавного пуска

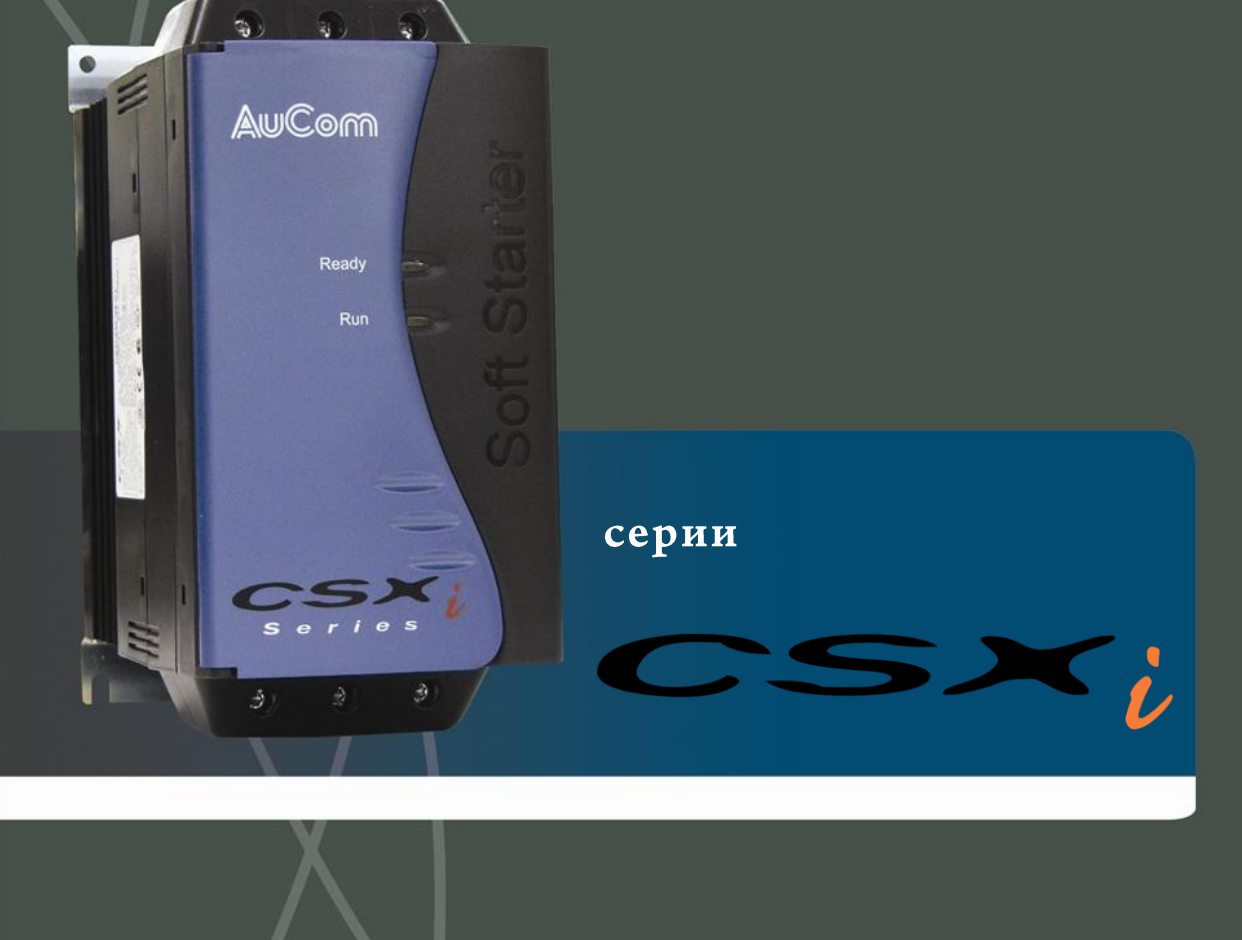

При подключении панели TP02 по RS485 интерфейсу к УПП CSXi через дополнительный модуль PIM-MB01 и подаче питания на панель (24 В) на панели будет выведен начальный экран:

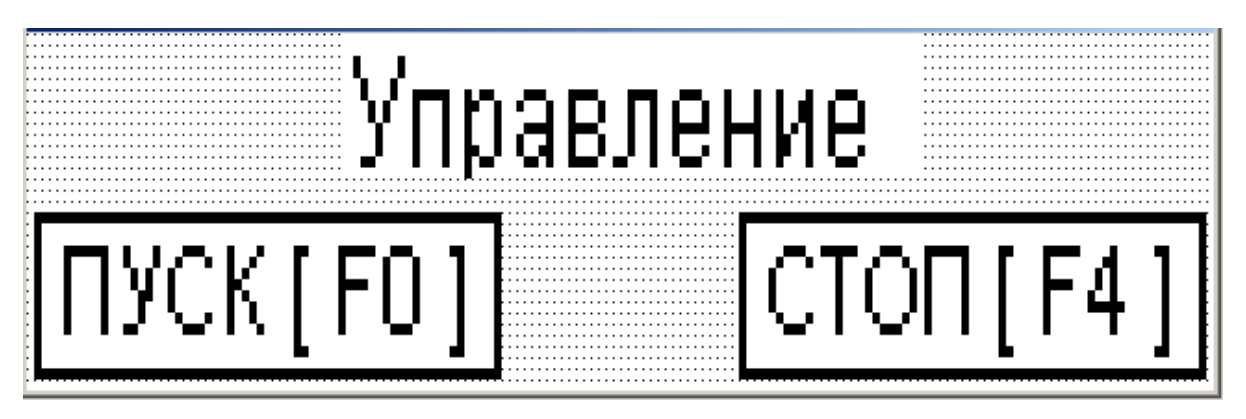

На данном экране приведены две кнопки - ПУСК (кнопка F0 на панели) и кнопка CTOП (кнопка F4 на панели).

Экраны панели переключаются кнопками панели «PageUP» (следующая страница) и «PageDn» (предыдущая страница).

Второй экран выводит значение тока двигателя в Амперах:

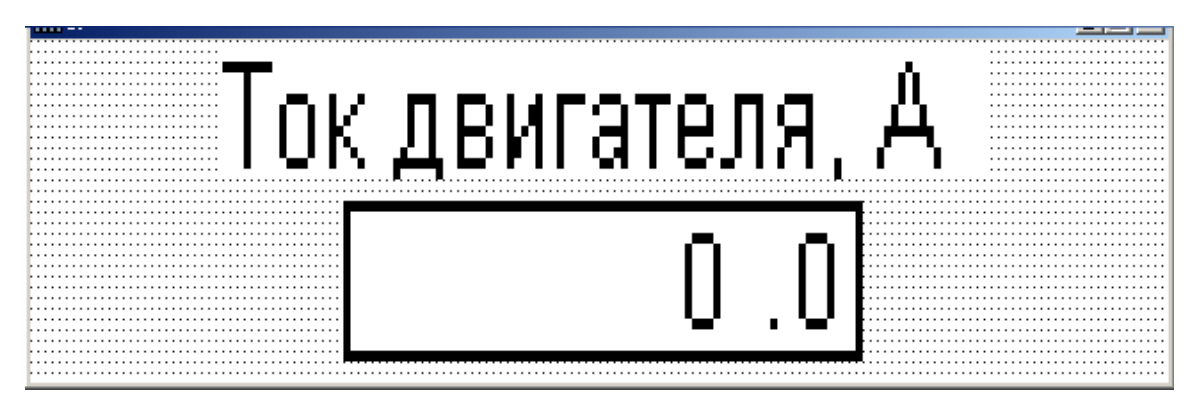

Третий экран выводит сообщение о коде ошибки в работе УПП и с помощью кнопки СБРОС (кнопка F2 на панели) позволяет произвести сброс ошибки:

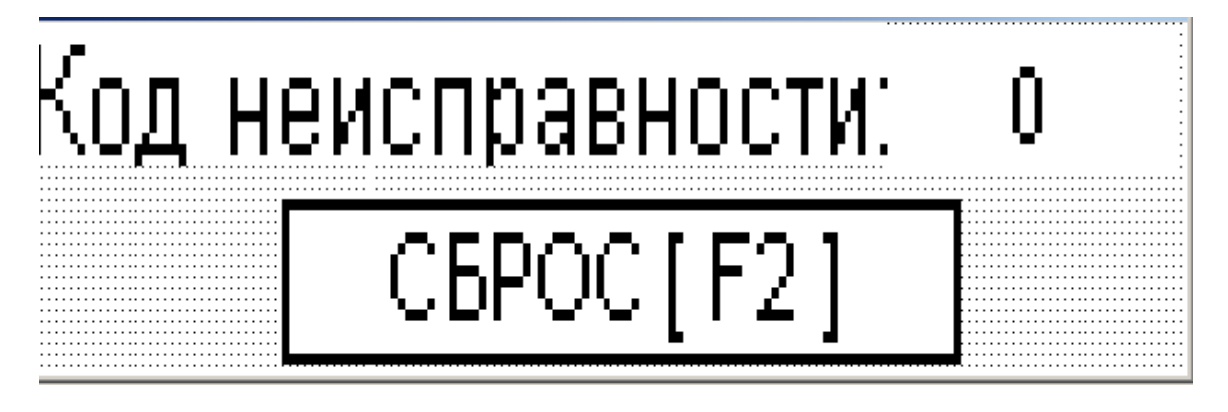

Следующие два экрана представляют служебную неизменяемую информацию. Коды ошибок:

- 1 превышение времени пуска
- 2 перегрузка двигателя
- 3 срабатывание термистора двигателя
- 4 дисбаланс фаз входной сети
- 5 частота сети вне допустимых пределов
- 6 неверное чередование фаз сети

8 – неисправность силовой схемы (не подключена силовая сеть, обрыв фазы силовой сети, не подключен двигатель)

- 15 Ошибка связи между модулем интерфейса и плавным пуском
- 16 = ошибка связи между модулем интерфейса и коммуникационной сетью

Подключение панели TP02 и модуля PIM-MB-01 (модуль должен быть установлен на боковой стороне УПП CSXi), для соединения используйте витую пару (желательно в экране):

Панель ТР02 РІМ-МВ-01

+SG ----- B3

- SG------ B1